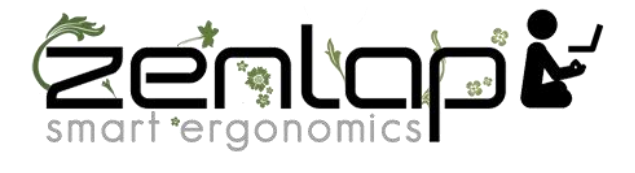

# Manuel d'utilisation de la Newtral Mouse 3 Sans Fil Droitier

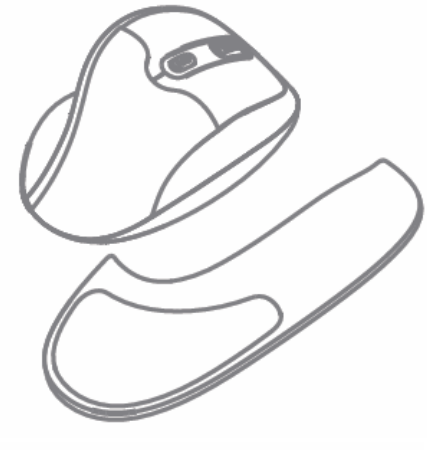

**NEWTRAL 3 MOUSE** 

## Caractéristiques :

- Interface: USB
- Bouton: 6 boutons programmables (clic gauche et droit, arrière et avant, commutateur DPI, molette de défilement et bouton central)
- Pour Droitier
- Résolution DPI: Type optique 800/1600/2400
- Dimensions: 113,81 x 79,63 x 52,59 mm
- Remarque: Batterie: 1 x AA (non inclus)

## Compatibilité :

- Système d'exploitation:
- -Windows 7/8/10
- -MAC (non programmable pour le système Mac)
- Port USB disponible

## **Description**:

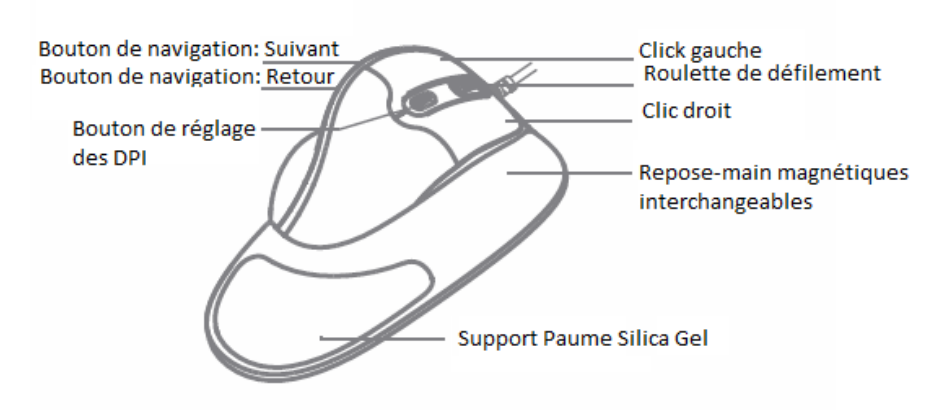

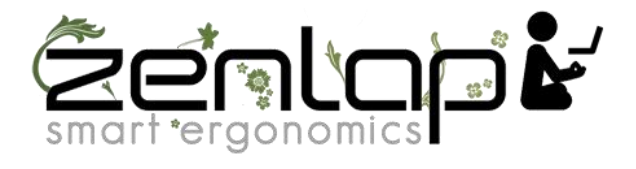

#### Installation – Connexion de la souris avec l'ordinateur :

• Allumez votre ordinateur

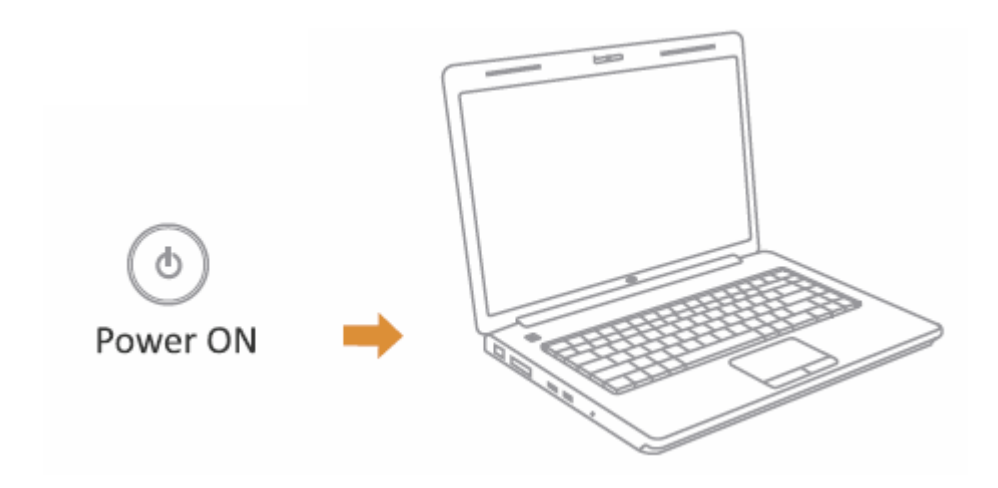

• Retournez votre souris comme sur la photo et retirez le récepteurs USB de son emplacement. Insérez-le ensuite sur le port USB de votre ordinateur. Votre système d'exploitation le détectera automatiquement.

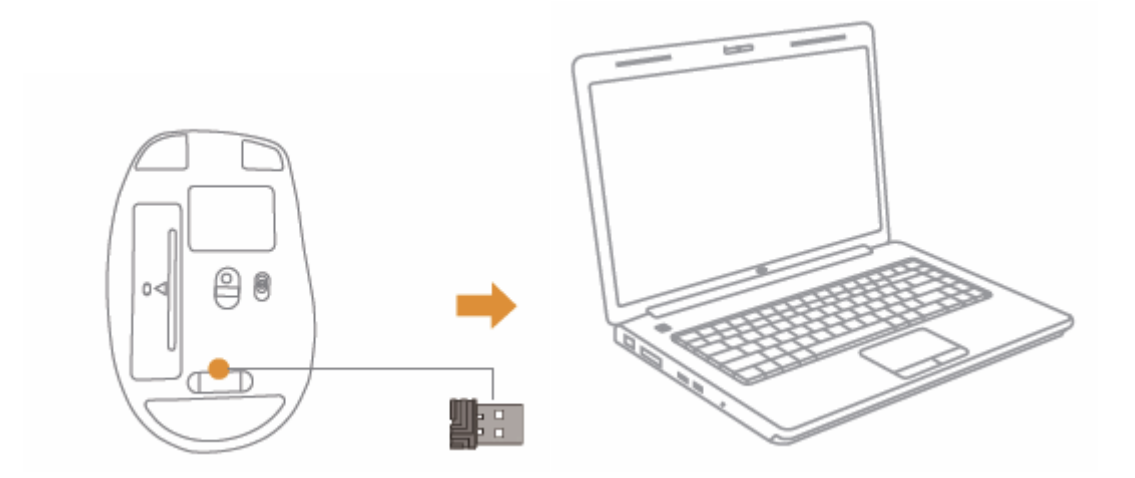

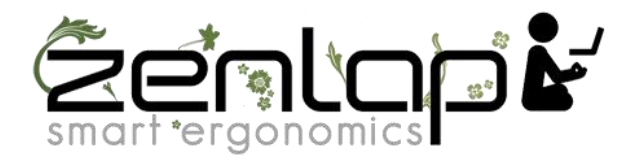

#### Allumer et éteindre votre souris :

• Allumez votre souris à l'aide de l'interrupteur ON / OFF. Elle se couplera automatiquement avec le récepteur USB inséré dans le port USB de votre ordinateur.

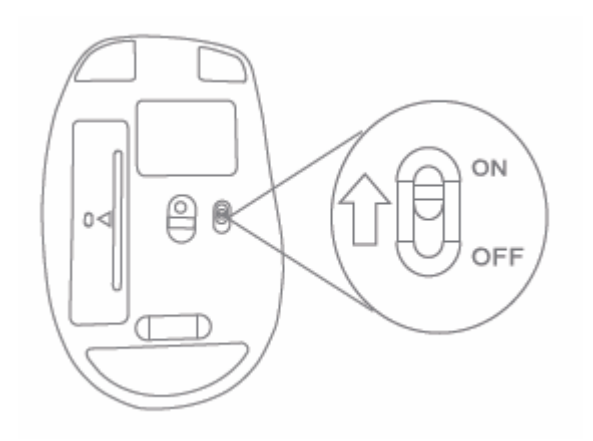

# Installation du programme de paramétrage pour la programmation des boutons de la souris Newtral Mouse 3

• Téléchargez le programme à partir de la fiche produit Newtral Mouse 3 sur Zenlap.fr

• Une fois que vous avez suivi les étapes d'installation, dans le menu des programmes en bas à droite, à côté de l'horloge de votre ordinateur, cliquez sur la flèche située à gauche de votre horloge Windows et cliquez sur l'icône de

la souris Newtral Mouse 3 ( 🎾 ).

• Après avoir cliqué sur l'icône de la souris Newtral Mouse 3, le menu s'affichera comme indiqué ci-dessous. Vous pouvez définir la langue souhaitée en haut à droite de la fenêtre.

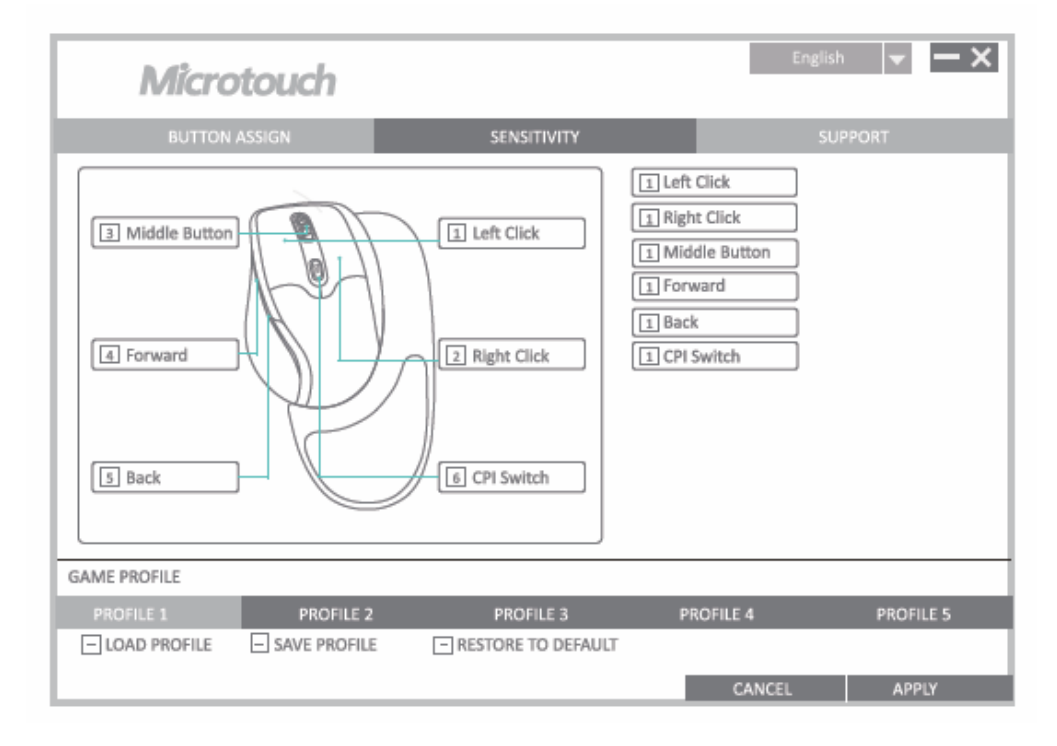

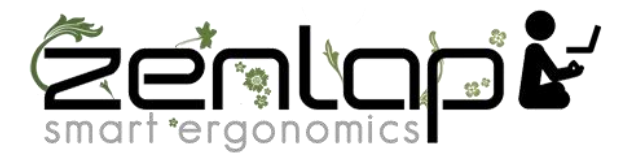

• Le menu de configuration comporte trois onglets: "Button assign", "Sensitivity" and "Support". Les options disponibles sur les onglets sont expliquées ci-dessous.

| Microtouch                        |                                     | English 🔽 🗖 🗙                                                                                                    |
|-----------------------------------|-------------------------------------|----------------------------------------------------------------------------------------------------|
| BUTTON ASSIGN                     | SENSITIVITY                         | SUPPORT                                                                                                    |
| CPI 1                             | 1600 2400<br>1600 2400<br>1600 2400 | Archiveline     I     I <thi< th="">     I     I     I     I     I     I     I     I     I     I     I     I     I     I     I     I     I     I     I     I     I     I     I     I     I     I     <thi< td=""></thi<></thi<> |
|                                   |                                     | ◆12542 ◆13982 ◆5002 ◆18002                                                                                                    |
| GAME PROFILE                      | 3 3505453 5                         |                                                                                                    |
| LOAD PROFILE PROFILE SAVE PROFILE | E RESTORE TO DEFAULT                | ROFILE 4 PROFILE 5                                                                                                    |
|                                   |                                     | CANCEL APPLY                                                                                                    |

• Cliquez sur "BUTTON ASSIGN" pour paramétrer et assigner une fonction aux touches de votre souris et cliquez sur "APPLY" pour valider ce changement.

• Cliquez sur "SENSITIVITY" pour changer la vitesse du curseur de votre souris ainsi que pour ajuster les paramètres DPI (sensibilité du pointeur) et cliquez sur "APPLY" pour sauvegarder vos changements.